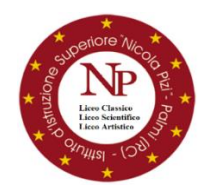

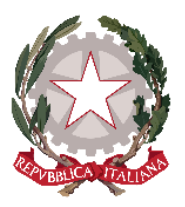

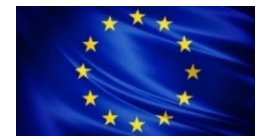

## Ministero dell'Istruzione e del Merito ISTITUTO D'ISTRUZIONE SUPERIORE "N. PIZI" Liceo Classico – Liceo Scientifico- Liceo Artistico

Via San Gaetano s.n.c. – 89015 PALMI (RC) Distretto XXXIV - C.F. 91006650807 – C.M. RCIS019002 Segreteria/Sede Amm. Tel. 0966/46103 - Liceo Classico 0966/22704 - Liceo Artistico 0966/22791 Sito web: www.liceopizipalmi.edu.it e-mail: rcis019002@istruzione.it PEC: rcis019002@pec.istruzione.it

Prot. n° vedi segnatura

Al Personale Docente Alle Studentesse e agli Studenti Alle Famiglie e p.c. al DSGA Agli Atti Al Sito Web

Comunicazione n. 69

Oggetto: Colloqui scuola-famiglia in modalità telematica.

Si comunica che, come deliberato dagli Organi Collegiali, le attività di ricevimento scuola-famiglia si svolgeranno **in modalità telematica**.

I Docenti sono invitati a predisporre, per il periodo **da MERCOLEDI' 15 a SABATO 25 novembre 2023**, l'orario di ricevimento, per un tempo complessivo non inferiore a 3 ore, tramite il registro elettronico e a comunicare, agli alunni delle proprie classi, l'avvenuta attivazione.

Per le modalità di prenotazione dei colloqui mediante registro elettronico CLASSEVIVA, si rimandano le Famiglie alla guida allagata alla presente.

Il Dirigente/Scolastico Domenica Malamaci Prof.ssa Maria

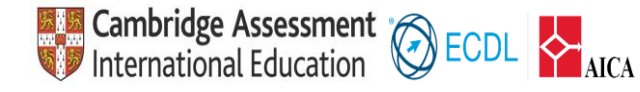

Pag. 1/1

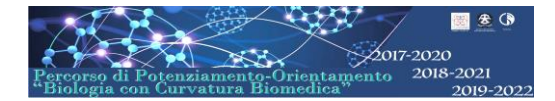

## Guida alla prenotazione dei Colloqui tramite registro elettronico CLASSEVIVA

## Procedura da browser

-Dopo aver effettuato l'accesso con le proprie credenziali al Registro elettronico CLASSEVIVA, selezionare la funzione "COLLOQUI".

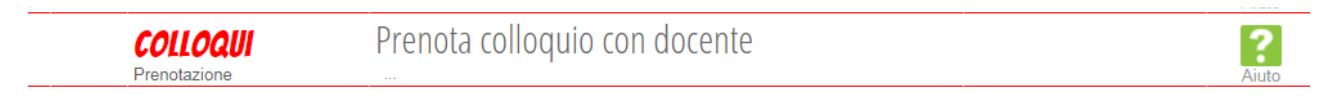

- Scegliere il mese di riferimento;

| Set | Ott | Nov | Dic | Gen | Feb | Mar | Apr | Mag | Giu | Lug |
|-----|-----|-----|-----|-----|-----|-----|-----|-----|-----|-----|
|-----|-----|-----|-----|-----|-----|-----|-----|-----|-----|-----|

- quindi, verificare le disponibilità dei docenti cliccando sul tasto Prenota ;

- inserire nella finestra che si aprirà il proprio indirizzo e-mail e il proprio numero di cellulare e confermare selezionando il tasto "Conferma" in basso a destra.

| richiedo un collo                                                             | oquio con il prof. ROSSI CARLA              |
|-------------------------------------------------------------------------------|---------------------------------------------|
| Il giorno 2020                                                                | -11-10 dalle 00:00 alle 00:00<br>a distanza |
|                                                                               |                                             |
| Posizio                                                                       | one prenotata 💈 👻                           |
| Posizio                                                                       | da acterisco (*) cono obbligatori           |
| Posizio<br>I campi contrassegnati<br>Numero cellulare :                       | da asterisco (*), sono obbligatori.         |
| Posizio<br>I campi contrassegnati<br>Numero cellulare :<br>Indirizzo email *: | da asterisco (*), sono obbligatori.         |

Per partecipare al colloquio, in modalità telematica, nel giorno e all'orario prenotato, sarà sufficiente cliccare sul pulsante **Partecipa**.

## Procedura da App "CLASSEVIVA FAMIGLIE"

-Dopo aver effettuato l'accesso all'App, accedere alla funzione "Colloqui" e selezionare la voce "PRENOTA" per procedere alla prenotazione del colloquio con il docente.

| CLASSEVIVA                                 | ← Colloqui                            |              |
|--------------------------------------------|---------------------------------------|--------------|
|                                            | GENERALI                              | INDIVIDUALI  |
|                                            | 26 NOVEMBRE 2021                      | 8<br>PRENOTA |
| ••                                         | DISEGNO E STORIA DELL'ARTE            | PRENOTA      |
| Ultimi voti<br>Ita Ing Inf Fis Ita Stg Dis | FISICA MATEMATICA<br>SCIENZE NATURALI | PRENOTA      |
| Assenze Ritardi                            | ITALIANO LATINO                       | PRENOTA      |
| Colloqui >                                 | INGLESE                               | PRENOTA      |
| PagOnline basic                            | RELIGIONE                             | PRENOTA      |
| 🖾 Libretto web                             | SCIENZE MOTORIE E SPORTIVE            | PRENOTA      |
| ☆ Didattica >                              | COLLECTION COLLEGY ON THE             | PRENOTA      |
| Home Registro Camera Badge Menu            | FILOSOFIA STORIA                      |              |

-La prenotazione sarà visibile nella schermata principale della App, alla voce "Colloqui".